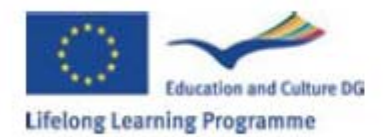

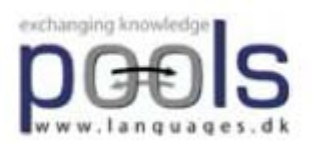

Compiled Test results of WPTB version 15 Horizon College Hoorn The Netherlands

March 2009

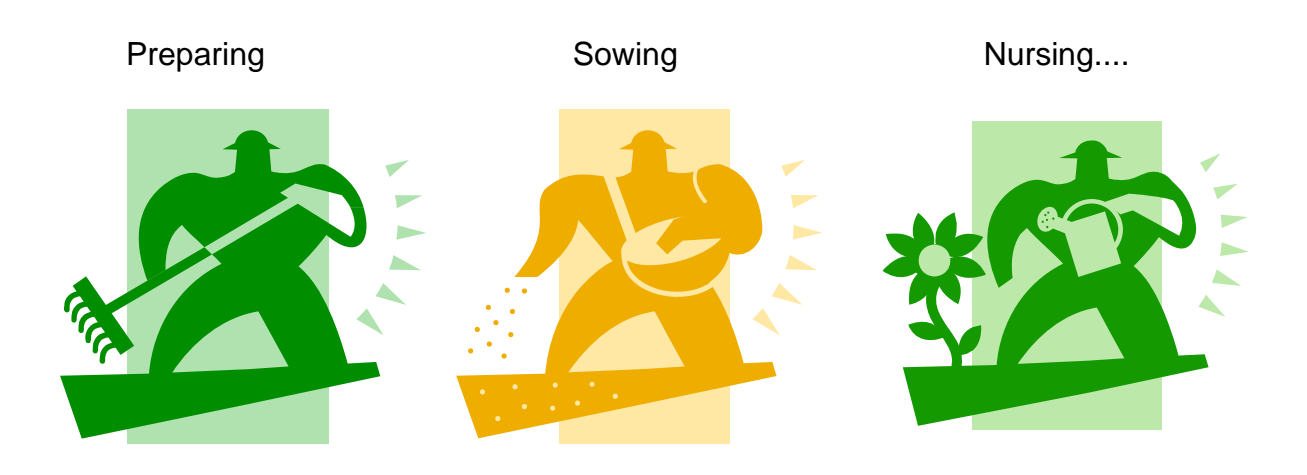

.....the Dutch POOLS-T results!

# Partner:Hans Bruin, Business department, Horizon College, HollandDate:March 2009Period1 Jan. 2009 to 31 Mar. 2009

| Any multiplier effect/impact.                                                                                                    |                                                               |
|----------------------------------------------------------------------------------------------------|---------------------------------------------------------------|
| External impact/mainstreams:                                                                                                    |                                                               |
| <b>Dissemination:</b><br>List of dissemination activities you<br>have been engaged in.                                                                  | Internal:<br>Jan 2009 management dept. of<br>Business Studies |
| Give a rating on a scale of 5 to 1.<br>5 being the the most positive.                                                                                   | Mark: 4                                                       |
| Management:<br>Do you feel that information relating<br>to the management of the project is<br>sufficient, relevant and effective?<br>(Please comment). | Sufficient<br>Relevant<br>Effective                           |
| <b>Innovatory aspects:</b><br>Describe any innovatory aspects to<br>your activities.                                                                    |                                                               |
| <b>Communication:</b><br>Which partners have you had<br>communications with?<br>How often and in which way have you<br>communicated with partners?      | All partners<br>Daily basis<br>Over the mail                  |

**Summary of Local Activities in the period:** Testing soft ware, filling in evaluation forms, developing examples WTBP

# Milestones met:

Presentation samples on Bruxelles meeting, March 2009

Delays (if any) in planned activities and outputs: n.a.

If applicable how will the team compensate for the delays and catch up: Other comments:

# Partner:Ellen Ejerskov, retail Trade, Horizon College, HollandDate:11 March 2009Period1 Jan. 2009 to 31 Mar. 2009

| <b>Communication:</b><br>Which partners have you had<br>communications with?<br>How often and in which way have you<br>communicated with partners? | All partners<br>On a daily basis<br>Via e-mail |
|----------------------------------------------------------------------------------------------------|------------------------------------------------|
| Innovatory aspects:                                                                                                    |                                                |
| Describe any innovatory aspects to                                                                                                    |                                                |
| your activities.                                                                                                    |                                                |
| Management:                                                                                                    |                                                |
| Do you feel that information relating                                                                                                    | Indeed very efficient. Very quick              |
| to the management of the project is                                                                                                    | responses to questions. Is always              |
| Sufficient, relevant and effective?                                                                                                    | available by phone and e-mail.                 |
| (Please comment).                                                                                                    |                                                |
| Give a rating on a scale of 5 to 1                                                                                                    | Mark: 5                                        |
| 5 being the the most positive                                                                                                    |                                                |
| Dissemination:                                                                                                    |                                                |
| List of dissemination activities you                                                                                                    | Internal dissemination:                        |
| have been engaged in.                                                                                                    | March 2009 management within the               |
|                                                                                                    | dept. of Retail Studies                        |
| External impact/mainstreams:                                                                                                    |                                                |
| Any multiplier effect/impact.                                                                                                    |                                                |
|                                                                                                    |                                                |
| Overall comment:                                                                                                    |                                                |
|                                                                                                    |                                                |

Summary of Local Activities in the period: Testing soft ware, filling in evaluation forms, developing examples WTBP Milestones met: Presentation of feedback from students at Bruxelles meeting, March 2009 Delays (if any) in planned activities and outputs: n.a.

If applicable how will the team compensate for the delays and catch up Other comments:

# Partner:Riccardo Dragotta/Frans van Schaik, Engineering, Horizon<br/>College, HollandDate:11 March 2009Period:1 Jan. 2009 to 31 Mar. 2009

Please complete this form to record the **activities** and **progress** in the period.

| <b>Communication:</b><br>Which partners have you had<br>communications with?<br>How often and in which way have you<br>communicated with partners?                                             | All partners<br>On a daily basis<br>Via e-mail/weblog                                                                                                    |  |  |  |
|----------------------------------------------------------------------------------------------------|----------------------------------------------------------------------------------------------------|--|--|--|
| Innovatory aspects:<br>Describe any innovatory aspects to<br>your activities.                                                                                                    | We have enquired with students what<br>they thought WPTB applications<br>could be, and they have promised to<br>contribute to the manual we aim to<br>produce |  |  |  |
| Management:<br>Do you feel that information relating<br>to the management of the project is<br>sufficient, relevant and effective?<br>(Please comment).<br>Give a rating on a scale of 5 to 1. | Very efficient. Responses to<br>questions come almost immediately.<br>Also easily available by phone<br>Mark: 5                                               |  |  |  |
| 5 being the the most positive.                                                                                                    |                                                                                                    |  |  |  |
| <b>Dissemination:</b><br>List of dissemination activities you<br>have been engaged in.                                                                                                    | :<br>February 2009:<br>Internal dissemination management<br>within the dept. of Engineering                                                                   |  |  |  |
| External impact/mainstreams:<br>Any multiplier effect/impact.                                                                                                    | Interest from other Horizon College<br>locations whom will be informed after<br>the Brussels meeting and asked to<br>join the test group (staff and students) |  |  |  |
| Overall comment:                                                                                                    | Slow start due to problems installing<br>the NEURON plug-in;<br>Catching up quickly. Fun project!                                                             |  |  |  |
| Summary of Local Activities in the period:                                                                                                    |                                                                                                    |  |  |  |
| Milestones met:                                                                                                    |                                                                                                    |  |  |  |
| Presentation of feedback from students at Brussels meeting 25-28 March 2009                                                                                                    |                                                                                                    |  |  |  |

# Appendix 1 Results Student Test WPTB

# Introduction

After a long delay installing the NEURON plug-in on our college server, WPTB tests have been carried out with about 30 students from Business Studies, Engineering and Retail Trade.

Before the test we gave them a short introduction and a number of step by step assignments. The results of these tests were all successful, as we had anticipated at this stage. About 30% of the students have volunteered to remain part of a fixed test group that will test newer versions of the WPTB instrument.

Beste deelnemer

# <u>Dutch</u>

Het doel van het project is het testen en verder ontwikkelen van een handig instrument bij het leren van Moderne Vreemde Talen. Dit instrument heet de WPTB, oftewel de Web Page Text Blender.

Het instrument maakt het mogelijk om een tekst in te voeren die automatisch gekoppeld wordt aan een online woordenboek. Ook kun je zelf video clips invoeren e.d.

Bedankt dat je je vrijwillig hebt aangemeld om ons te helpen bij het testen. Dat kan op school en ook thuis.

Hieronder zie je stapsgewijs wat je in het OLC of thuis moet doen als je ons wilt helpen.

Als bijlage vind je een feedback formulier. Het is de bedoeling dat je alle testen hierin bij houdt in het ENGELS.

# <u>English</u>

The aim of this project is testing and further developing a handy support tool for learning foreign languages. This tool is called WPTB, or Web Page Text Blender. The instrument makes it possible to insert texts the words of which are automatically linked to online dictionaries. You can also insert photos, pictures and video clips.

We are grateful you have volunteered to help us test this tool at school and at home. Below you'll find a step by step test procedure to test at school and/or at home.

The appendix includes a feedback form. We ask you kindly to give feedback to all the tests you have done in English.

# 1 <u>Stap voor stap WPTB testen in het Open Leer Centrum</u>

# Stap 1 Ga naar de site www.languages.dk en klik op TOOLS in het rechtermenu

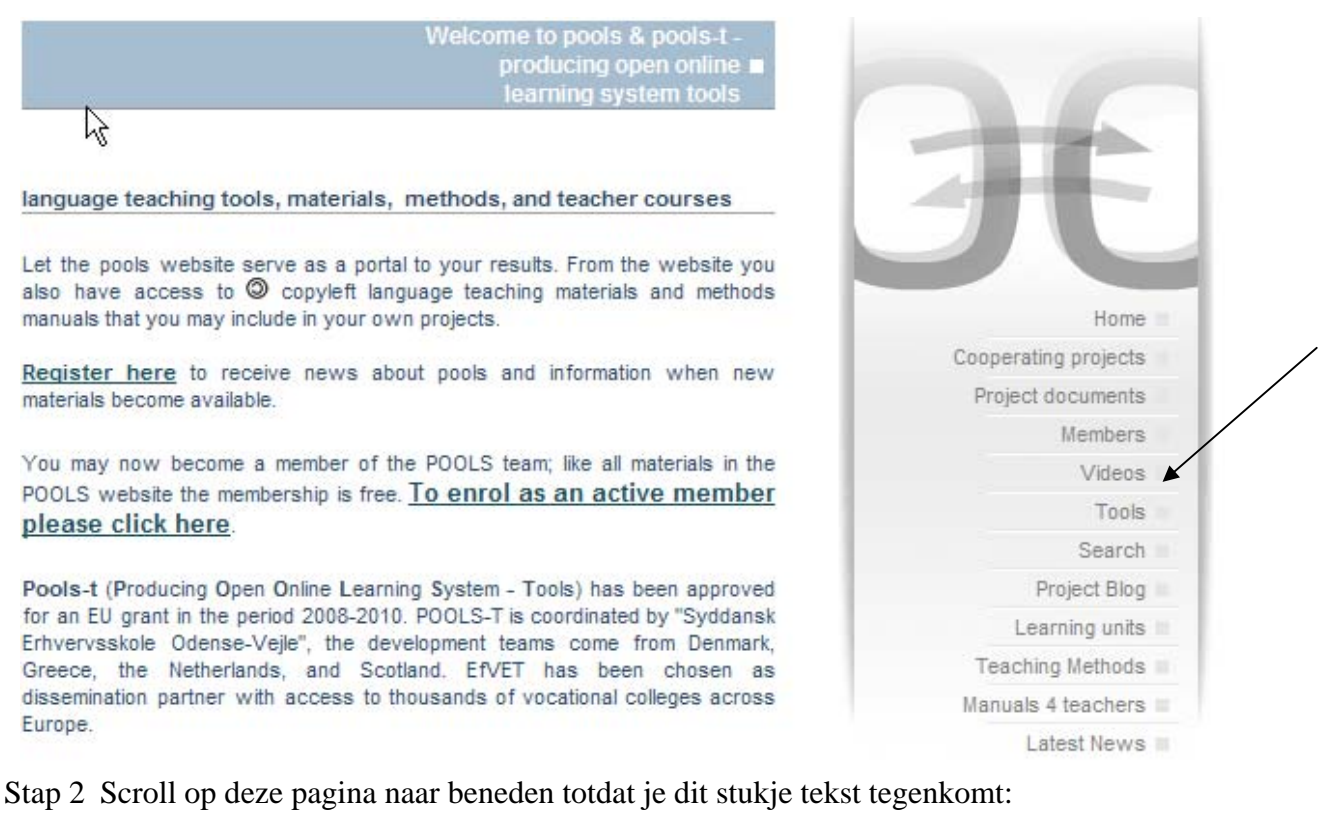

 <u>Newest Blender version (March 9th 2009)</u> This version is labelled WPTB-15 and supports Unicode fonts. WPTB-15 can use videos from Youtube and search.everyzing.com It has corrected dictionary links for several languages
 N.B. Remember to install the neuron plugin above before use!

PS: als je thuis WPTB wilt gebruiken, dan moet je eerste keer eerst de plug-in NEURON downloaden:

To run the online versions you need to install a Neuron plugin (only once)

Bownload and install the 8.6 version of the Neuron plugin

The plugin may also be available here: ftp://ftp.sumtotalsystems.com/pub/tb2/neuron/86/neuron.exe

Stap 3 Klik op NEWEST BLENDER version en je krijgt nu het volgende scherm te zien:

|                                                                                                    | 1                                                                                                    | fool Book - WPTB-15[1].tbk                                                                                                    |                                                                                      | - |
|----------------------------------------------------------------------------------------------------|----------------------------------------------------------------------------------------------------|----------------------------------------------------------------------------------------------------|--------------------------------------------------------------------------------------|---|
| Convert a text to<br>Type a headline into the field below                                                                                                    | HTML with v                                                                                                    | vords hyperlinked to o                                                                                                    | nline dictionary                                                                     |   |
| POOLS-T has set co<br>Type instructions for the user (e.g.<br>Click on a word to look it up i                                                                                                  | urse towards c<br>Click on any word to ac<br>n the dictionary                                                                      | ooperation and sharing of r<br>ces a dictionary:)                                                                                                    | esults                                                                               |   |
| Paste in the main text below. NB o<br>*This will become a headline                                                                                                    | copy texts via Notepad. T                                                                                                    | To make a headline just insert an asterix in f                                                                                                    | ront of the line (*)                                                                 | - |
| I<br>If you are part of a language proj<br>with other language teaching proj<br>impact. By sharing information ar<br>Pools-t is a Leonardo da Vinci su<br>Integrated Learning), but it is also | ect (or have already co<br>ects. Through cooperat<br>id results we avoid rein<br>upported project develo<br>a main objective to ch | mpleted one) then please get on board and<br>tion we can reach out to our end users and<br>venting the wheel.<br>oping free software tools to support CLIL<br>uster with other language projects. | d start clustering your results<br>thus cause a significant<br>(Content and Language | X |
| Let the pools website serve as a<br>Type comments, e.g. copyright no<br>POOLS-T has been funded with su                                                                                        | portal to your results. F<br>tices and contact inform<br>upport from the Europear                                                  | from the website you also have access to c<br>ation<br>n Commission. This publication reflects the v                                                                                              | iews only of the author, and                                                         |   |
| the Commission cannot be held re<br>Select dictionary                                                                                                    | snonsible for any use wi<br>Select media                                                                                           | hich may be made of the information contain                                                                                                    | ed therein                                                                           | _ |
| English-Basque                                                                                                    | No media                                                                                                    | Type address for next exercise                                                                                                    | Create and save webpage                                                              |   |
| English-Danish IATE                                                                                                    | Audio player                                                                                                    | or page, e.g. next.htm                                                                                                    | Delete all text and headline                                                         |   |
| English-Dutch (Lingvosoft Online)                                                                                                    | search.everyzing.com                                                                                                    | http://www.languages.dk                                                                                                    | Exit with possible save                                                              |   |
| English-English Merriam Webster<br>English-Finnish<br>English-Finnish<br>English-French                                                                                                    |                                                                                                    |                                                                                                    | Edit or install a dictionary link                                                    |   |

Figuur 1WPTB (= Web Page Text Blender)

# Test 1 Uitvoering download procedure

Heb je Stap 1 t/m 3 goed kunnen uitvoeren? Geef je antwoord aan in het feedback formulier in bijlage 1

# Test 2 Het maken van een titel

Paste in the main text below. NB copy texts via Notepad. To make a headline just insert an asterix in front of the line (\*) \*This will become a headline

Stap 1Haal de tekst This will become a headline<br/>weg. Laat het \* staan.<br/>Type een andere titel in, bijvoorbeeld: \*My name is Ellen

Stap 2

be een andere titel in, bijvoorbeeld: \*My name is Ellen Klik nu op : Create and save webpage

| Create and save webpage                                      | - |
|--------------------------------------------------------------|---|
|                                                              |   |
| Delete all text and headline                                 |   |
|                                                              |   |
|                                                              | - |
| Exit with possible save                                      |   |
| Exit with possible save                                      |   |
| Exit with possible save<br>Edit or install a dictionary link |   |

# Stap 3 Noem het bestand <u>test.html</u> en zet het op je bureaublad

| Web page                                  |                                         | ×            |
|-------------------------------------------|-----------------------------------------|--------------|
| File Name:<br>test htm                    | Directories:<br>c:\\schaf000\bureaublad | OK<br>Cancel |
| List Files of Type:<br>HTML pages (*.htm) | Drives:                                 | Netwerk      |

Stap 4 Klik op OK

|                                                                                                    | × |
|----------------------------------------------------------------------------------------------------|---|
| The file C:\Documents and<br>Settings\schaf000\Bureaublad\test.htm is now ready<br>to be opened with your Internet browser. |   |
| ОК                                                                                                    |   |

| Stap 5 |       | Klik op OK                               |
|--------|-------|------------------------------------------|
|        | Error | ×                                        |
| :      | (į)   | Not a valid file name: C:\Documents.tbk. |
|        |       | К                                        |

Stap 6

Klik op test.html op je bureaublad

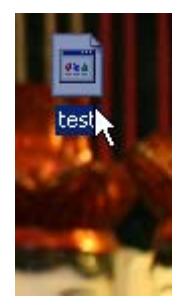

# Stap 7 Klik op de POP-UP boodschap en klik op Geblokkeerde inhoud toestaan

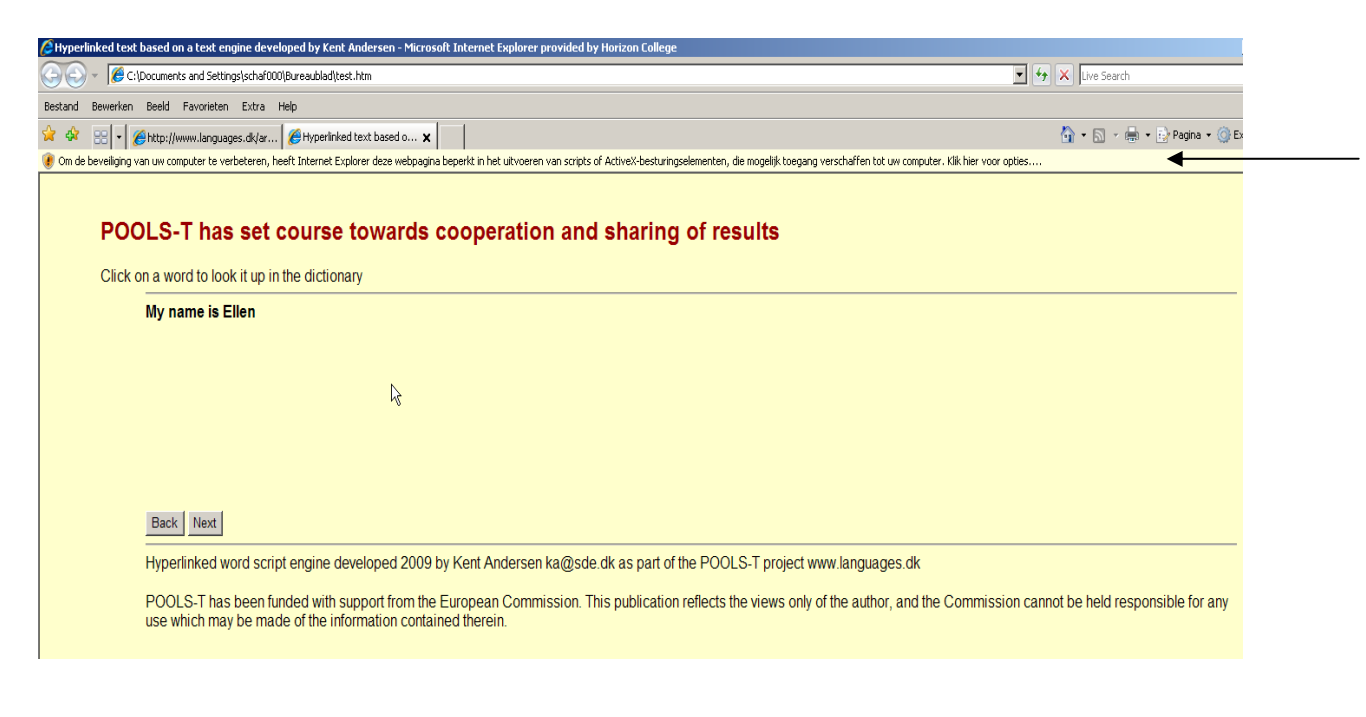

| Geblokkeerde inhoud toestaan<br>Wat is het risi | <b>←</b> |
|-------------------------------------------------|----------|
| Meer informatie                                 |          |

Stap 8 Je ziet nu het uiteindelijke scherm. De test is geslaagd. We hebben een titel gemaakt. Geef dit aan in je feedback formulier

# POOLS-T has set course towards cooperation and sharing of results

Click on a word to look it up in the dictionary

## My name is Ellen

If you are part of a language project (or have already completed one) then please get on board and start clustering your results with other language teaching projects. Through cooperation we can reach out to our end users and thus cause a significant impact. By sharing information and results we avoid reinventing the wheel.

Pools-t is a Leonardo da Vinci supported project developing free software tools to support CLIL (Content and Language Integrated Learning), but it is also a main objective to cluster with other language projects.

Let the pools website serve as a portal to your results. From the website you also have access to copyleft language teaching tools, videos, materials, and methods manuals that you may use and even include in your own projects.

Hop on board and join the pools teams (and pools-t) e-mail ka@ots.dk

# Back Next

Hyperlinked word script engine developed 2009 by Kent Andersen ka@sde.dk as part of the POOLS-T project www.languages.dk

2

POOLS-T has been funded with support from the European Commission. This publication reflects the views only of the author, and the Commission cannot be held responsible for any use which may be made of the information contained therein.

# Test 3 Het maken van een tekst.

Stap 1 Ga op je PC naar START – PROGRAMMA'S - BUREAU ACCESSOIRES – KLADBLOK

(NOTEPAD). Klik op KLADBLOK.

- Ga naar een site en kopieer een korte tekst.
- Plak deze in kladblok.
- Kopieer de tekst in kladblok en zet deze in de WPTB
- Geef de tekst de volgende titel: Onderzoek naar Turks vliegtuig in volle

|                                                                          | Tc                                    | oolBook - WPTB-15[1].tbk                         |                                          |
|--------------------------------------------------------------------------|---------------------------------------|--------------------------------------------------|------------------------------------------|
| Convert a text to<br>Type a headline into the field bel                  | HTML with w                           | ords hyperlinked to o                            | nline dictionary                         |
| POOLS-T has set o                                                        | ourse towards co                      | poperation and sharing of i                      | results                                  |
| Type instructions for the user (e.g                                      | q. Click on any word to acc           | es a dictionary:)                                | ovante                                   |
| Click on a word to look it up                                            | in the dictionary                     |                                                  |                                          |
| Deate is the worig tout helpsu NE                                        | annu tauta via Nistanad. T            | e unelle e basalline institueent en asterio in 1 | forst of the line (*)                    |
| *Onderzoek naar Turks vlie                                               | atuia in volle dana                   | o make a neadine just insert an asterix in       |                                          |
|                                                                          | gaig in voic gaing                    |                                                  |                                          |
| Het Turkse onderzoek naa                                                 | r de vliegramp verloop                | t geheel in stijl. Met een 1.8mp fotor           | nobiel Bijschrift:"Turkse                |
| onderzoekers bekiiken zon                                                | idaa het vlieatuia dat w              | voensdag verongelukte op Schiphol                | I. De Boeing 737 van                     |
| Turkish Airlines die noa ste                                             | eds in het weiland ligt               | in de buurt van de Polderbaan, wor               | dt zeker niet voor dinsdag               |
| geborgen. Het onderzoek (                                                | on de ramonlek is nog                 | steeds in volle gang "                           | J. J. J. J. J. J. J. J. J. J. J. J. J. J |
|                                                                          | sp de l'amppier la riog               | steeds in volic garig.                           |                                          |
|                                                                          |                                       |                                                  |                                          |
|                                                                          |                                       |                                                  |                                          |
|                                                                          |                                       |                                                  | -                                        |
| Type comments, e.g. copyright r                                          | otices and contact informa            | tion                                             |                                          |
| POOLS-T has been funded with :                                           | support from the European             | Commission. This publication reflects the v      | views only of the author, and 📃          |
| the Commission cannot he held                                            | resnonsible for any use wh            | ich may he made of the information contair       | ed therein                               |
| Select dictionary                                                        | Select media                          |                                                  |                                          |
| English-Basque                                                           | No media                              | Type address for next exercise                   | Create and save webpage                  |
| English-Danish IATE                                                      | Audio player                          | or page, e.g. next.htm                           | Delete all text and headline             |
| English-Danish-English Ordbogen.com<br>English-Dutch (Lingvosoft Online) | Youtube.com<br>search.everyzing.com   | http://www.languages.dk                          | Exit with possible save                  |
| English-Dutch IATE<br>English-English, Merriam Webster                   | · · · · · · · · · · · · · · · · · · · |                                                  | Edit or install a dictionary link        |
| English-Finnish                                                          |                                       |                                                  |                                          |
| English-French                                                           |                                       |                                                  |                                          |

gang

Herhaal nu stappen 2 tot en met 8 van Test 2
 Als jij dit scherm ook ziet, zet dit resultaat dan in het feedback schema

## POOLS-T has set course towards cooperation and sharing of results

Click on a word to look it up in the dictionary

#### Onderzoek naar Turks vliegtuig in volle gang

Het Turkse onderzoek naar de vliegramp verloopt geheel in stijl. Met een 1.8mp fotomobiel... Bijschrift:"Turkse onderzoekers bekijken zondag het vliegtuig dat woensdag verongelukte op Schiphol. De Boeing 737 van Turkish Airlines die nog steeds in het weiland ligt in de buurt van de Polderbaan, wordt zeker niet voor dinsdag geborgen. Het onderzoek op de rampplek is nog steeds in volle gang."

### Back Next

Hyperlinked word script engine developed 2009 by Kent Andersen ka@sde.dk as part of the POOLS-T project www.languages.dk

POOLS-T has been funded with support from the European Commission. This publication reflects the views only of the author, and the Commission cannot be held responsible for any use which may be made of the information contained therein.

# Test 4 Het koppelen van tekst en een online woordenboek

Stap 1 Ga naar het WPTB scherm waarin je net een tekst heb ingevoerd (zie stap 1 hierboven) en selecteer een DUTCH – ENGLISH dictionary

| English-Basque                     | No media                            | Type address for next exercise | Create and save webpage           |
|------------------------------------|-------------------------------------|--------------------------------|-----------------------------------|
| English-Bosnian                    | Video player                        | or page, e.g. next.htm         | Delete all text and headline      |
| nglish-Danish-English Ordbogen.com | Youtube.com<br>search.everyzing.com | http://www.languages.dk        | Exit with possible save           |
| Aglish-Dutch IATE                  |                                     |                                | Edit or install a dictionary link |

# Stap 2 Herhaal stap 2-8 zoals hierboven. Je ziet nu het volgende scherm

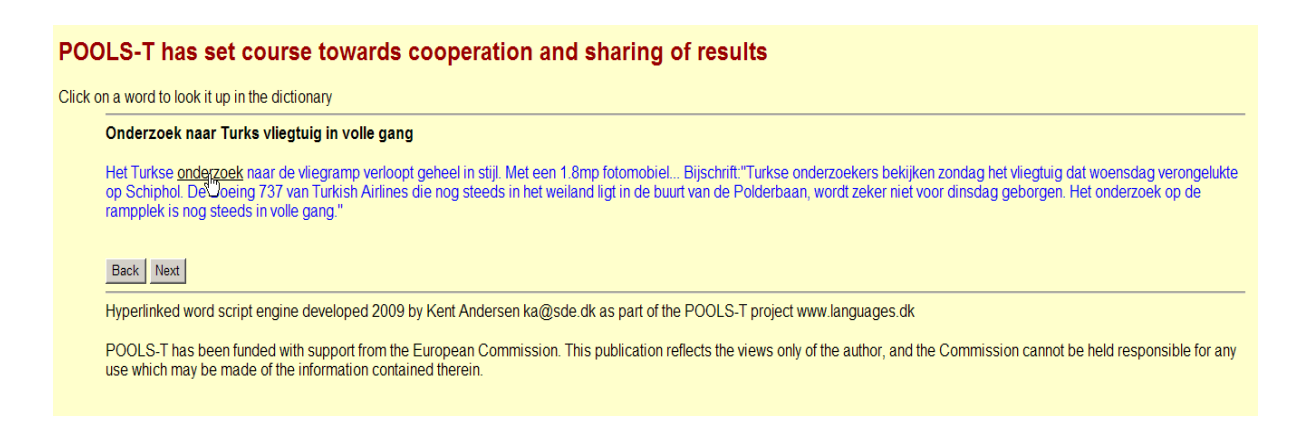

# Stap 3 Klik op het woord <u>onderzoek</u> en je ziet het volgende scherm de vertalingen van <u>onderzoek</u>

|                                                                                                    | Soft Online<br>by of understanding                                                                        | FREE ONLINE DICTIONARIES, PHRASEBOOKS<br>And Language Learning Tools |  |  |  |
|----------------------------------------------------------------------------------------------------|----------------------------------------------------------------------------------------------------|----------------------------------------------------------------------|--|--|--|
| About   Free Online                                                                                                    | About   Free Online Services   Free Online Dictionary   English Thesaurus   Forum   Version 3.5 (details) |                                                                      |  |  |  |
| Free Online Services:<br>DictionaryOnline<br>Full-Text Translator<br>ThesaurusOnline<br>PhraseBookOnline<br>FlashCardsOnline<br>Languages Info<br>English Grammar | Grab our low<br>ever on all Lingvos<br>Click here to find out just how<br>Limited time offer.             | soft titles!<br>big your discount can be!                            |  |  |  |
| DictionaryOnline:                                                                                                    | Dictionary Dutch → English                                                                                | Reverse direction Choose languages                                   |  |  |  |
| English Multilanguage<br>Dictionary     Add this LingvoSoftOnline<br>Dictionary to your Favorites!                                                                | Enter Word:                                                                                               | Translate! Search!                                                   |  |  |  |
| You may place our online<br>dictionaries on your site for<br>free.  Machine Translator:                                                                           | Translation Results:                                                                                      | Similar words:                                                       |  |  |  |
| • Eng-Pol                                                                                                    | onderzoek Say! 🔹                                                                                          | onderzoek: grondig onderzoek                                         |  |  |  |
| • Eng-Rus                                                                                                    |                                                                                                    | onderzoek: kritisch onderzoek +> onderzoeken +>                      |  |  |  |
| Ads by Google                                                                                                    | Dutch → English                                                                                           | onderzoeken: het snel                                                |  |  |  |
| Italian Translation<br>German Translation                                                                                                    | N inquiry *>, inquest *>, quest *>,<br>investigation *>, inquisition *>,                                  | onderzoeken: niet onderzocht                                         |  |  |  |
| Ukrainian Translation                                                                                                    | inspection +>, examination +>, re                                                                         | esearch onderzoekend 🌩                                               |  |  |  |
| French Translations                                                                                                    | <ul> <li>search</li> <li>probation</li> <li>probation</li> </ul>                                          | trial (*)                                                            |  |  |  |
| Iranslation for Spanish                                                                                                    | checkup (), hearing (), vet ()                                                                            | onderzoeker                                                          |  |  |  |
| How to translate:                                                                                                    |                                                                                                    | onderzoeking 🆘                                                       |  |  |  |
| 1. Type a word or cut and                                                                                                    |                                                                                                    | onderzoekings-                                                       |  |  |  |

# Test 5 Het gebruiken van een YouTube video

Stap 1 Selecteer in WPTB YOUTUBE als het medium

| Select dictionary                                                                                                    | Select media                                                                    |
|----------------------------------------------------------------------------------------------------|---------------------------------------------------------------------------------|
| English-Basque<br>English-Bosnian<br>English-Danish IATE<br>English-Danish-English Ordbogen.com<br>English-Dutch (Lingvosoft Online)<br>English-Dutch IATE<br>English-English Merriam Webster<br>English-English | No media<br>Video player<br>Audio player<br>Youtube com<br>search.everyzing.com |
| English-French                                                                                                    |                                                                                 |

Stap 2 Open YouTube en kies een korte videoclip

Stap 3 Voorbeeld: Krediet crisis, geld pinnen

 Open je gekozen videoclip en kopieer de Embedd / (Insluiten) INFORMATIE:

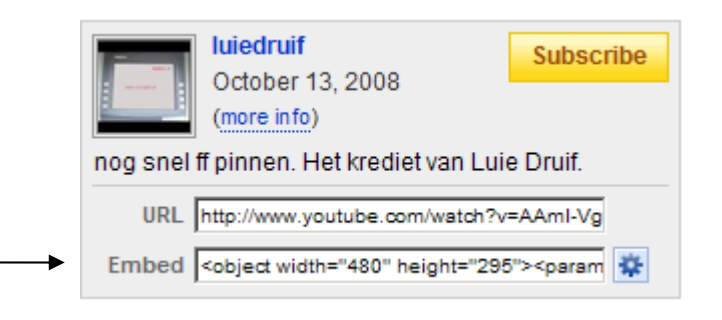

Stap 4

- ga terug naar de WPTB en klik op de knop: Create and save webpage - Je ziet nu het volgende scherm.
- Kopieer de Embed/ Insluiten gegevens in het gevraagde scherm en klik op OK

| Open a video in Youtube.com and then look to the of the browser. Here you can see the word Ember copy the full text from the Embed window and participations. | sed on a<br>ProuTube - snel nog ff pinnen ste it in                                                                                            |
|----------------------------------------------------------------------------------------------------|----------------------------------------------------------------------------------------------------|
|                                                                                                    |                                                                                                    |
| <object height="295" width="480"><ps< th=""><th>ram</th></ps<></object>                                                                                       | ram                                                                                                    |
| OK Cancel                                                                                                    | Type a headline into the field below:                                                                                                    |
|                                                                                                    | POOLS-T has set course towards<br>Type instructions for the user (e.g. Click on any word to<br>Click on a word to look it up in the dictionary |

Stap 5 Klik op OK en sla de TEST weer op je bureaublad op.

Stap 6 Klik op de TEST op je bureaublad en test het resultaat.

# POOLS-T: Software Development Feedback Form PLEASE ANSWER IN ENGLISH!!

| Name                                                     | Student names                                                                             |
|----------------------------------------------------------|-------------------------------------------------------------------------------------------|
| Date                                                     | March 2009                                                                                |
| Software Tested:                                         | Web Page Text Blender                                                                     |
| Which Version (if Web Page Text Blender)?                | WPTB-15<br>(see<br><u>http://www.languages.dk/tools/index.htm</u><br>for correct version) |
| Language(s) Tested                                       |                                                                                           |
| TEST                                                     | RESULT                                                                                    |
| Test 1 Testing the WPTB download procedure               | Test 1 Succesful                                                                          |
| Test 2 Creating a title and saving it as<br>an.html file | Test 2 Succesful                                                                          |
| Test 3 Creating a text in WPTB using<br>Notepad          | Test 3 Succesful                                                                          |
| Test 4 Linking the text to a dictionary                  | Test 4 Succesful                                                                          |
| Test 5 Inserting a YouTube video clip                    | Test 5 Succesful                                                                          |
|                                                          |                                                                                           |
| Problem<br>No problems                                   | Solutions<br>N A                                                                          |
| Can you give us some suggestions on                      | $O N_0 (70\%)$                                                                            |
| how to use the WPTR in learning a                        |                                                                                           |
| foreign language at your school?                         | O Yes (30%)<br>we will try and contribute to the teachers'                                |
|                                                          | manual on how to use the final WPTB version                                               |
|                                                          |                                                                                           |